## What is Do Sports Easy (DSE)?

DSE is software designed to aid in the management of Sports Clubs teams at Cal State Fullerton. DSE facilitates the registration process for students to become involved in a Sports Club. DSE also aid student leaders of Sports Clubs in managing team events, rosters, travel, and more.

This tutorial will provide you with screenshots and additional information to help you step by step through the Sports Clubs Registration process.

### Before you get started there are a couple of items you will need:

- Health Insurance Info \*
- Emergency Contact Info
- Debit/Credit Card Info for payment
- Driver's License (optional) \*
  - Auto Insurance Info\*
    - Car Registration Info\*
- First Aid & CPR Certificate \*
  - o Mandatory for Safety Officers

\*You will need to upload a picture of the certificate/document. PDF and JPG files only.

If you have any problems with the registration process please contact Student Life & Leadership at:

TSU 250 657-278-7622 studentlife@fullerton.edu

# How to Register for Sports Clubs

1. You may access DSE via this link: <u>https://www.fullerton.edu/sll/involvement/sports/dse.php</u>. You can also find it on the Student Life and Leadership page at <u>https://fullerton.edu/sll</u>. Once you have made it to the page, please log in.

2. You will be prompted to this page after clicking "Log in." Log in to the page using your CSUF username and password.

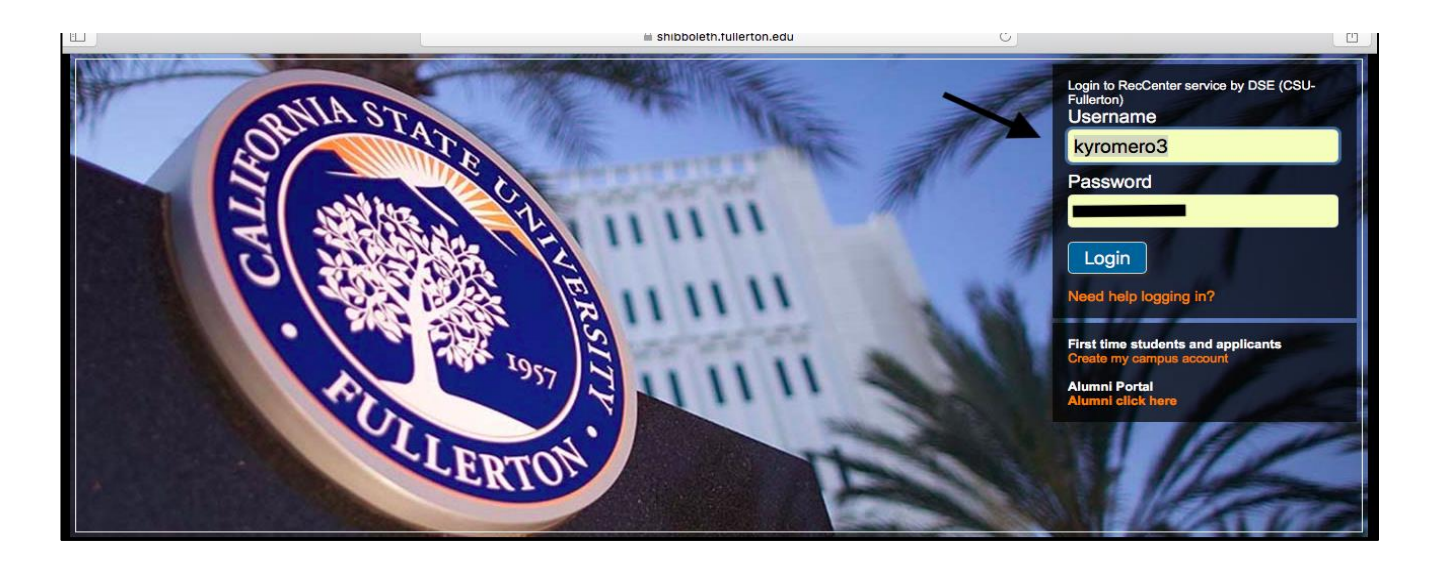

3. Once you have logged in, find the team you would like to register under and then select "Registration"

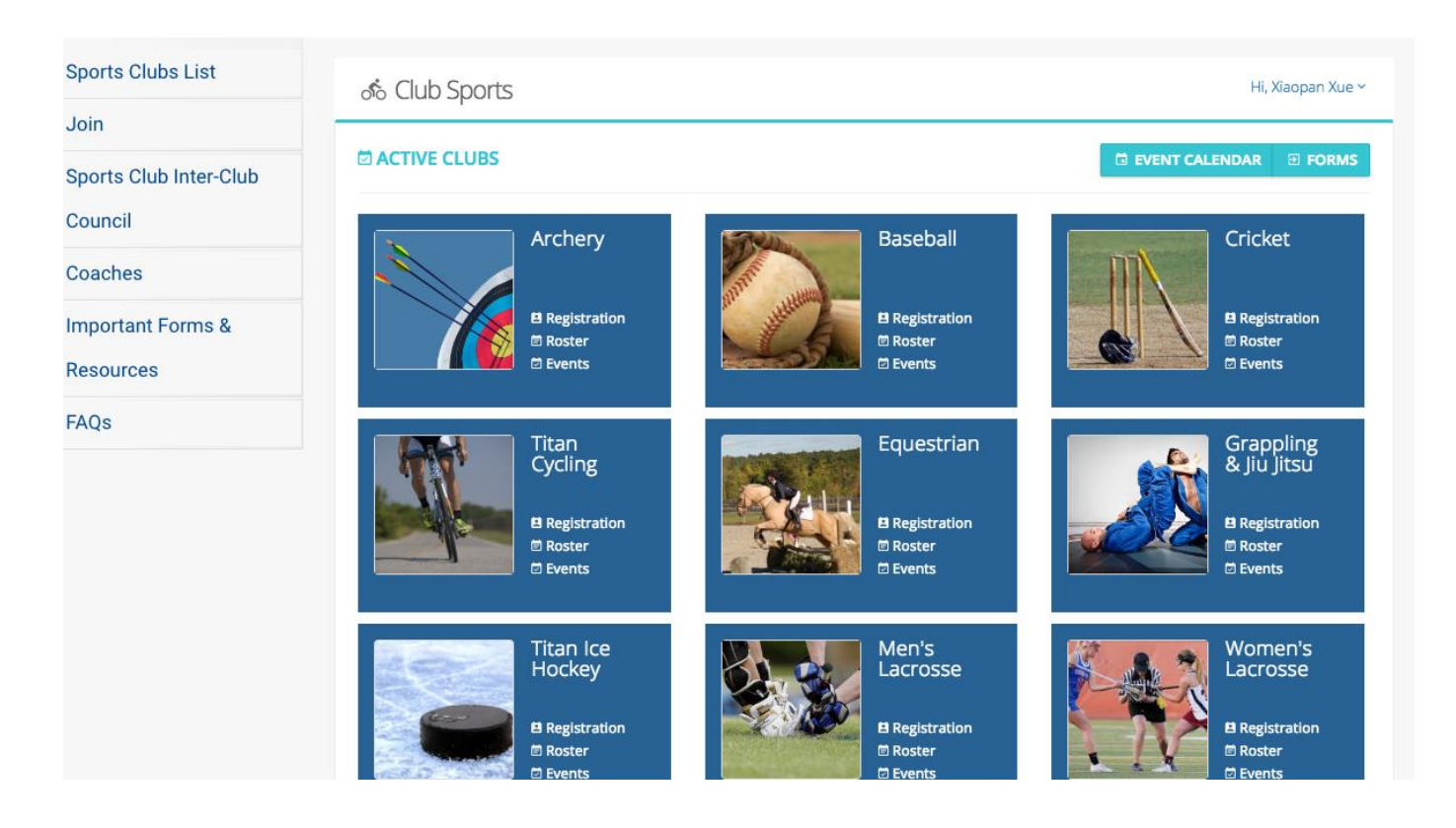

There are 7 required tabs for this registration process.

- Personal Info
- Additional Info
- Medical Info
- Driver Info
- Risk & Conduct
- Payments
- Documents

4. Under the Personal Info tab please complete the following drop down sections: Personal Details, Address, Home Emergency Contact, and Local Emergency Contact section. Your home and local emergency contact can be the same. Click save to continue on to the next tab.

Each tab has mandatory information that must be completed to move forward.

| ත් Club Sports Hi, Gabriele I                                                                                                    |                                                                                     |                            |           |               |                       |  |  |
|----------------------------------------------------------------------------------------------------|-------------------------------------------------------------------------------------|----------------------------|-----------|---------------|-----------------------|--|--|
| HOME > CRICKET >                                                                                                    | REGISTRATION                                                                        |                            | EVENTS    | CALENDAR      | # ROSTER              |  |  |
| 5/7       Please complete the remaining registration details       INCOMPLETE         6/7       Wou must fill all driver requirements to become an approved driver |                                                                                     |                            |           |               |                       |  |  |
| ✓ Personal                                                                                                    | dditional ✓ Medical<br>Info Info ✓ Driver Info                                      | √ Risk &<br>O Conduct ● Pa | ayments 🕚 | Documents     | Summary<br>Rectangula |  |  |
| E Personal Detail                                                                                                    | s 🗸                                                                                 |                            |           |               |                       |  |  |
| First Name:                                                                                                    | Gabriela                                                                            | Last Name:                 | Dupree    |               |                       |  |  |
| Fullerton Email :                                                                                                    | zz-gdupree@exchange.fullerton.edu                                                   | Date of Birth:             | 09/12/199 | 9             |                       |  |  |
| Contact Email:                                                                                                    | zz-gdupree@exchange.fullerton.edu                                                   | CWID#:                     | 891301285 | 5             |                       |  |  |
| Gender:                                                                                                    | 🔵 Male 🔹 Female 🔵 Other                                                             |                            |           |               |                       |  |  |
| Primary Phone:                                                                                                    | 615-798-1664                                                                        | Phone Provider:            | Verizon   |               | ~                     |  |  |
| Year in School:                                                                                                    | <ul> <li>Freshman          <ul> <li>Sophomore</li> <li>Other</li> </ul> </li> </ul> | Junior Senior 🤇            | Grad 🔵    | Faculty/Staff |                       |  |  |
| <b>♀</b> Address ✓                                                                                                    |                                                                                     |                            |           |               | +                     |  |  |
| 🖽 Home Emergen                                                                                                    | cy Contract 🗸                                                                       |                            |           |               | +                     |  |  |
| 🖽 Local Emergen                                                                                                    | cy Contract 🗸                                                                       |                            |           |               | +                     |  |  |

5. Once you have completed the Personal Info tab, you will move to the Additional Info tab, select your position within the team. If your position is not listed, just select member or club officer if applicable.

6. Under the Additional Info tab you will select if you are a safety officer. Remember that each team should have at least 2 safety officers. If you are the designated safety officer you will need to provide a copy of your CPR certificate/ First-Aid certificate. You will be uploading those files under the Documents Tab at a later time.

7. The Medical Info tab will also need to be completed. If you have any allergies, are taking any medication, and/or have special health needs be prepared to provide more information

| HOME > CRIC                                                                   | KET > REGISTRA                                    | TION                                                                             |                                                                |                                | Γ      | EVENTS  | CALENDAR                     | # ROSTER |
|-------------------------------------------------------------------------------|---------------------------------------------------|----------------------------------------------------------------------------------|----------------------------------------------------------------|--------------------------------|--------|---------|------------------------------|----------|
| 5/7<br>~ Personal<br>Info                                                     | Please co                                         | mplete the rema<br>must fill all drive<br>an approved drive<br>~ Medical<br>info | ining registration<br>r requirements to<br>er<br>~ Driver Info | details<br>✓ Risk &<br>Conduct | 1 Payr | nents 1 | Rectangular Sn     Documents | OMPLETE  |
|                                                                               |                                                   |                                                                                  |                                                                |                                |        |         | 1                            |          |
| osition:<br>Member                                                            |                                                   |                                                                                  | ~                                                              |                                |        |         |                              |          |
| vosition:<br>Member<br>re you First-Aid/<br>Ves No<br>Note You <b>must</b>    | CPR/AED certified<br>o<br><b>upload the follo</b> | I (will serve as Sai                                                             | fety Officer)?                                                 |                                |        |         |                              |          |
| Vosition:<br>Member<br>vre you First-Aid/<br>Yes Ni<br>Norre You must<br>Name | CPR/AED certifiec<br>o<br>upload the follo        | I (will serve as Sai<br>wing requireme<br>Expiration                             | fety Officer)?  nts:                                           | Status                         |        | Ac      | tions                        |          |

| <b>ര്ം</b> Club Sports                            |                                                                                         |                                                                 |           | Hi, Gal                   | briela Dupree 🗸 |
|---------------------------------------------------|-----------------------------------------------------------------------------------------|-----------------------------------------------------------------|-----------|---------------------------|-----------------|
| HOME > CRICKET > REGISTRATIO                      | N                                                                                       |                                                                 |           | CALENDAR                  | # ROSTER        |
| 5/7 Please comple<br>S/7 Sou must<br>become an ap | te the remaining registration detai<br>fill all driver requirements to<br>proved driver | ils                                                             |           | INCC     Rectangular Snip | DMPLETE         |
| ✓ Personal → Additional →<br>Info Info            | Medical ~<br>Info ~ Driver Info C                                                       | <ul> <li>Risk &amp;</li> <li>Conduct</li> <li>Onduct</li> </ul> | ayments 🚺 | Documents                 | Summary         |
| Health 🗸                                          | Do you have any known<br>Allergies?                                                     | • Yes 🔾                                                         | No        |                           |                 |
| Insurance 🗸                                       | Please provide details here:                                                            | Cats, Dustmi                                                    | tes       |                           |                 |
|                                                   | Do you take any<br>Medications?                                                         | • Yes                                                           | No        |                           |                 |
|                                                   | Please provide details here:                                                            | Albuterol as                                                    | needed    |                           |                 |
|                                                   | Do you have any Special<br>Health Needs?                                                | • Yes 🔾                                                         | No        |                           |                 |
|                                                   | Please provide details here:                                                            | Asthma                                                          |           |                           |                 |

Under the insurance section you will need to provide information about your primary insurance company. You will need to provide a scan or copy of your insurance card under the Documents tab.

8. The Driver Info tab needs to be completed by those individuals interested in becoming an approved driver. If you are aware that you'll be driving please complete it. You must select yes if you are driving at any time even if it does not fulfill the 3 requirements listed. Please be aware that there is a Defensive Driver Training that must be taken to become an approved driver. Photocopies or scans of your driver's license, auto insurance, and training certificate will need to be uploaded.

\*You may select no for now and change it later. We do not recommend this because all documents need to be submitted 7 business days prior to traveling.

| ස Club Spc         | orts                           |                                                          |                                                  |             |                                 |                       |           |                                | Hi, Gabriela Dupree |
|--------------------|--------------------------------|----------------------------------------------------------|--------------------------------------------------|-------------|---------------------------------|-----------------------|-----------|--------------------------------|---------------------|
| HOME > CRIC        | <b>KET</b> > REGISTR#          | TION                                                     |                                                  |             |                                 |                       | EVEN      | ITS 🖻 CALI                     |                     |
| 5/7                | Please co<br>Ø You<br>become a | omplete the rem<br>must fill all driv<br>an approved dri | aining registration<br>er requirements to<br>ver | details     |                                 |                       |           | C                              | INCOMPLETE          |
| √ Personal<br>Info | √ Additional<br>Info           | ✓ Medical<br>Info                                        | √ Driver Info                                    | √ Ri<br>Con | sk &<br>duct                    | 😑 Pa                  | yments    | 0 Docume                       | ents Summary        |
| Health 🗸           |                                |                                                          | Primary Insura                                   | ince        | Blue (                          | Cross                 |           |                                |                     |
| Insurance 🗸        |                                |                                                          | Insurance Ty                                     | /pe:        | <ul><li>HN</li><li>PP</li></ul> | /IO (Heal<br>O (Prefe | th Mainte | enance Orgar<br>vider Organiza | nization)<br>ation) |
|                    |                                |                                                          | Policy Holder Na                                 | me:         | John I                          | Doe                   |           |                                |                     |
|                    |                                |                                                          | Polic                                            | y #:        | 60152                           | 23M8                  |           |                                |                     |
|                    |                                |                                                          | Grou                                             | p #:        | 65203                           | 3                     |           |                                |                     |
|                    |                                | NOTE                                                     | You must upload                                  | the foll    | owing re                        | quireme               | ents.     |                                |                     |
|                    |                                | Nam                                                      | e                                                | Expiratio   | n                               | 1                     | Status    |                                | Actions             |
|                    |                                | Scar                                                     | n of Health<br>rance Card                        |             |                                 |                       | MISSING   |                                | Documents tal       |

| ✓ Personal<br>Info                             | √ Additional<br>Info                              | √ Medical<br>Info  | ✓ Driver Info       | √ Risk &<br>Conduct | Payments          | Occuments        | Summary         |
|------------------------------------------------|---------------------------------------------------|--------------------|---------------------|---------------------|-------------------|------------------|-----------------|
| Are you interest                               | ed in becoming an                                 | approved drive     | r? 🖲 Yes 🔵          | No                  |                   |                  |                 |
| Expectations                                   | of Driver                                         |                    |                     |                     |                   |                  |                 |
| All drivers                                    | must posseses a \                                 | valid California D | river's License     |                     |                   |                  |                 |
| All vehicle                                    | s must be insured                                 |                    |                     |                     |                   |                  |                 |
| <ul> <li>Drivers MI</li> <li>1. Out</li> </ul> | JST take <mark>Defensive</mark><br>of-state trips | e Driver Training  | for trips that meet | ANY of the follow   | ving qualificatio | ns:              |                 |
| 2. Trip                                        | s of 150+ miles on                                | way                |                     |                     |                   |                  |                 |
| 3. Trip                                        | s requiring an ove                                | rnight stay        |                     |                     |                   |                  |                 |
| <ul> <li>Must follo</li> </ul>                 | w rules for vehicle                               | use.               |                     |                     |                   |                  |                 |
| <ul> <li>Drivers of<br/>Driver Tra</li> </ul>  | rental vehicles pai<br>ining                      | d for with team    | funds, OR drivers w | vho are reimburs    | ed for gas for tr | ansportation MUS | l take Defensiv |
| <ul> <li>It is highly</li> </ul>               | recommended the                                   | at all drivers tak | e Defensive Driver  | Training for any t  | rips.             |                  |                 |
| • No 15-Pas                                    | senger vans may b                                 | e used for club    | travel.             |                     |                   |                  |                 |
| Would you be                                   | driving your Perso                                | onal Vehicle for o | lub travel? 💿 Ye    | es 🔿 No             |                   |                  |                 |
| Vehi<br>Make/Mod                               | cle Nissan U<br>el:                               | ltima              |                     | Vehicle Ye          | ear: 2018         |                  |                 |
|                                                |                                                   |                    |                     |                     |                   |                  |                 |

| CSI                           | U Driver Application/Declaration                                                                                                    |
|-------------------------------|----------------------------------------------------------------------------------------------------|
| Sec                           | tion I. Driver Policies                                                                                                    |
| 1                             | 1. Drivers must have a valid Driver's License.                                                                                                    |
| 2                             | 2. Drivers must be 18 years or older to drive personal vehicles, with or without passengers.                                                                                                    |
| 3                             | 3. Drivers driving personal vehicles must have the minimum automobile liability insurance coverage required by the state.                                                                                                    |
| 2                             | <ol> <li>Drivers are expected to obey all traffic laws including driving at or below the posted speed limit, or at a safe speed based on the<br/>conditions.</li> </ol>                                                                                                    |
| Ę                             | 5. Drivers must refrain from distracting behaviors while driving: eating, drinking, using cell phones, adjusting radio channels etc.                                                                                                    |
| f                             | 5. All travelers must wear seat belts. Number of passengers must not exceed number of operational seatbelts.                                                                                                    |
| 7                             | 7. In the event of a motor vehicle accident, the driver must follow the campus vehicle accident procedures.                                                                                                    |
| Sec                           | tion II. Travel Policies                                                                                                    |
|                               | 1. Total daily driving distance not to exceed 800 miles or 12 hours irrespective of the number of approved drivers                                                                                                    |
| ĩ                             | 2. For trips over 400 miles in one direction, two approved drivers are required for each vehicle.                                                                                                    |
| 3                             | 3. No single driver may drive more than 150 miles without taking a mandatory minimum 15 min. break.                                                                                                    |
| 2                             | 4. No travel to occur between midnight and 6am.                                                                                                    |
| Sec                           | tion III. Trip Leader Authority                                                                                                    |
|                               |                                                                                                    |
| The                           | Trip Leader is responsible for the safe operation of a vehicle and therefore has the authority to enforce all policies and to ask for unliance from all passengers and drivers.                                                                                                    |
| Sec.                          | tion V: Vehicle Declaration (Private Vehicles).<br>I verify that the vehicle being driven is adequate for the work to be performed, is equipped with seat belts and is in safe<br>mechanical condition.                                                                                                    |
| Sect                          | tion V: Vehicle Declaration (Private Vehicles). I verify that the vehicle being driven is adequate for the work to be performed, is equipped with seat belts and is in safe mechanical condition. I understand that by driving I am taking responsibility for those whom I am transporting while they are in my vehicle. I further                                                                                                    |
| Sec<br>✓                      | tion V: Vehicle Declaration (Private Vehicles). I verify that the vehicle being driven is adequate for the work to be performed, is equipped with seat belts and is in safe mechanical condition. I understand that by driving I am taking responsibility for those whom I am transporting while they are in my vehicle. I further understand that when driving, there is a risk of being involved in a motor vehicle accident and that as a result, one might sust damage to their property, sustain bodily injury or even death.                                                                                                    |
| Sect<br>Sect                  | tion V: Vehicle Declaration (Private Vehicles). I verify that the vehicle being driven is adequate for the work to be performed, is equipped with seat belts and is in safe mechanical condition. I understand that by driving I am taking responsibility for those whom I am transporting while they are in my vehicle. I further understand that when driving, there is a risk of being involved in a motor vehicle accident and that as a result, one might sust damage to their property, sustain bodily injury or even death. ton VI: Driver Agreement/Declaration                                                                                                    |
| Sect<br>Sect                  | tion V: Vehicle Declaration (Private Vehicles). I verify that the vehicle being driven is adequate for the work to be performed, is equipped with seat belts and is in safe mechanical condition. I understand that by driving I am taking responsibility for those whom I am transporting while they are in my vehicle. I further understand that when driving, there is a risk of being involved in a motor vehicle accident and that as a result, one might sust damage to their property, sustain bodily injury or even death. tion VI: Driver Agreement/Declaration I understand the information outlined in Sections I, II, III, V.                                                                                                    |
| Sect<br>Sect<br>Sect          | tion V: Vehicle Declaration (Private Vehicles). I verify that the vehicle being driven is adequate for the work to be performed, is equipped with seat belts and is in safe mechanical condition. I understand that by driving I am taking responsibility for those whom I am transporting while they are in my vehicle. I further understand that when driving, there is a risk of being involved in a motor vehicle accident and that as a result, one might sust damage to their property, sustain bodily injury or even death. I understand the information outlined in Sections I, II, III, V. o certify the following:                                                                                                    |
| Sect<br>Sect<br>I als         | <ul> <li>tion V: Vehicle Declaration (Private Vehicles).</li> <li>I verify that the vehicle being driven is adequate for the work to be performed, is equipped with seat belts and is in safe mechanical condition.</li> <li>I understand that by driving I am taking responsibility for those whom I am transporting while they are in my vehicle. I further understand that when driving, there is a risk of being involved in a motor vehicle accident and that as a result, one might sust damage to their property, sustain bodily injury or even death.</li> <li>tion VI: Driver Agreement/Declaration</li> <li>I understand the information outlined in Sections I, II, III, V.</li> <li>o certify the following:</li> <li>I possess a valid California or other State driver's license.</li> </ul>                                                                                                    |
| Sect<br>Sect<br>I als         | tion V: Vehicle Declaration (Private Vehicles). I verify that the vehicle being driven is adequate for the work to be performed, is equipped with seat beits and is in safe mechanical condition. I understand that by driving I am taking responsibility for those whom I am transporting while they are in my vehicle. I further understand that when driving, there is a risk of being involved in a motor vehicle accident and that as a result, one might sust damage to their property, sustain bodily injury or even death. <b>tion VI: Driver Agreement/Declaration</b> I understand the information outlined in Sections I, II, III, V. o certify the following: I possess a valid California or other State driver's license. I have not been issued more than three moving violations or have been responsible for more than three accidents (or any                                                                                                    |
| Sect<br>Sect<br>I als         | <ul> <li>tion V: Vehicle Declaration (Private Vehicles).</li> <li>I verify that the vehicle being driven is adequate for the work to be performed, is equipped with seat belts and is in safe mechanical condition.</li> <li>I understand that by driving I am taking responsibility for those whom I am transporting while they are in my vehicle. I further understand that when driving, there is a risk of being involved in a motor vehicle accident and that as a result, one might sust damage to their property, sustain bodily injury or even death.</li> <li>tion V: Driver Agreement/Declaration</li> <li>I understand the information outlined in Sections I, II, III, V.</li> <li>o certify the following:</li> <li>I possess a valid California or other State driver's license.</li> <li>I have not been issued more than three moving violations or have been responsible for more than three accidents (or any combination of more than three) during the past 12 month period.</li> </ul>                                                                                                    |
| Sect<br>Sect<br>I als         | <ul> <li>tion V: Vehicle Declaration (Private Vehicles).</li> <li>I verify that the vehicle being driven is adequate for the work to be performed, is equipped with seat belts and is in safe mechanical condition.</li> <li>I understand that by driving I am taking responsibility for those whom I am transporting while they are in my vehicle. I further understand that when driving, there is a risk of being involved in a motor vehicle accident and that as a result, one might sust damage to their property, sustain bodily injury or even death.</li> <li>tion V: Driver Agreement/Declaration</li> <li>I understand the information outlined in Sections I, II, III, V.</li> <li>o certify the following:</li> <li>I possess a valid California or other State driver's license.</li> <li>I have not been issued more than three moving violations or have been responsible for more than three accidents (or any combination of more than three) during the past 12 month period.</li> <li>Within the past 5 years, I have had no DUI convictions, reckless driving convictions or any conviction that has lead to a license</li> </ul>                                                                                                    |
| Sect<br>Sect<br>I als         | <ul> <li>tion V: Vehicle Declaration (Private Vehicles).</li> <li>I verify that the vehicle being driven is adequate for the work to be performed, is equipped with seat belts and is in safe mechanical condition.</li> <li>I understand that by driving I am taking responsibility for those whom I am transporting while they are in my vehicle. I further understand that when driving, there is a risk of being involved in a motor vehicle accident and that as a result, one might sust damage to their property, sustain bodily injury or even death.</li> <li>I understand the information outlined in Sections I, II, III, V.</li> <li>o certify the following:</li> <li>I possess a valid California or other State driver's license.</li> <li>I have not been issued more than three moving violations or have been responsible for more than three accidents (or any combination of more than three) during the past 12 month period.</li> <li>Within the past 5 years, I have had no DUI convictions, reckless driving convictions or any conviction that has lead to a license supprision or revocation.</li> </ul>                                                                                                    |
| Sect<br>Sect<br>I als         | <ul> <li>I verify that the vehicle being driven is adequate for the work to be performed, is equipped with seat belts and is in safe mechanical condition.</li> <li>I understand that by driving I am taking responsibility for those whom I am transporting while they are in my vehicle. I further understand that by driving I am taking responsibility for those whom I am transporting while they are in my vehicle. I further understand that when driving, there is a risk of being involved in a motor vehicle accident and that as a result, one might sust damage to their property, sustain bodily injury or even death.</li> <li>I understand the information outlined in Sections I, II, III, V.</li> <li>o certify the following:</li> <li>I possess a valid California or other State driver's license.</li> <li>I have not been issued more than three moving violations or have been responsible for more than three accidents (or any combination of more than three) during the past 12 month period.</li> <li>Within the past 5 years, I have had no DUI convictions, reckless driving convictions or any conviction that has lead to a license suspension or revocation.</li> <li>I understand and agree to abide by all driver policies listed in Section II.</li> </ul>                                                                                |
| Sect<br>Sect<br>I als<br>Sect | <ul> <li>I verify that the vehicle being driven is adequate for the work to be performed, is equipped with seat belts and is in safe mechanical condition.</li> <li>I understand that by driving I am taking responsibility for those whom I am transporting while they are in my vehicle. I further understand that when driving, there is a risk of being involved in a motor vehicle accident and that as a result, one might sust damage to their property, sustain bodily injury or even death.</li> <li>I understand the information outlined in Sections I, II, III, V.</li> <li>o certify the following:</li> <li>I possess a valid California or other State driver's license.</li> <li>I have not been issued more than three moving violations or have been responsible for more than three accidents (or any combination of more than three) during the past 12 month period.</li> <li>Within the past 5 years, I have had no DUI convictions, reckless driving convictions or any conviction that has lead to a license suspension or revocation.</li> <li>I understand that I must immediately report any accident that I am involved in to the Trip Leader and submit a vehicle accident and that a vehicle accident and that a vehicle accident and that a vehicle accident and that have had no period.</li> </ul>                                           |
| Sect<br>Sect<br>I als<br>V    | <ul> <li>I verify that the vehicle being driven is adequate for the work to be performed, is equipped with seat belts and is in safe mechanical condition.</li> <li>I understand that by driving I am taking responsibility for those whom I am transporting while they are in my vehicle. I further understand that when driving, there is a risk of being involved in a motor vehicle accident and that as a result, one might sust damage to their property, sustain bodily injury or even death.</li> <li>I understand the information outlined in Sections I, II, III, V.</li> <li>o certify the following:</li> <li>I possess a valid California or other State driver's license.</li> <li>I have not been issued more than three moving violations or have been responsible for more than three accidents (or any combination of more than three) during the past 12 month period.</li> <li>Within the past 5 years, I have had no DUI convictions, reckless driving convictions or any conviction that has lead to a license suspension or revocation.</li> <li>I understand and agree to abide by all driver policies listed in Section II.</li> <li>I understand that I must immediately report any accident that I am involved in to the Trip Leader and submit a vehicle accider report.</li> </ul>                                                               |
| Sect<br>Sect<br>I als<br>V    | <ul> <li>I verify that the vehicle being driven is adequate for the work to be performed, is equipped with seat belts and is in safe mechanical condition.</li> <li>I understand that by driving I am taking responsibility for those whom I am transporting while they are in my vehicle. I further understand that when driving, there is a risk of being involved in a motor vehicle accident and that as a result, one might sust damage to their property, sustain bodily injury or even death.</li> <li>I understand the information outlined in Sections I, II, III, V.</li> <li>o certify the following:</li> <li>I possess a valid California or other State driver's license.</li> <li>I have not been issued more than three moving violations or have been responsible for more than three accidents (or any combination of more than three) during the past 12 month period.</li> <li>Within the past 5 years, I have had no DUI convictions, reckless driving convictions or any conviction that has lead to a license suspension or revocation.</li> <li>I understand that I must immediately report any accident that I am involved in to the Trip Leader and submit a vehicle accident report.</li> </ul>                                                                                                    |
| Seci<br>Seci<br>I als         | <ul> <li>I verify that the vehicle being driven is adequate for the work to be performed, is equipped with seat belts and is in safe mechanical condition.</li> <li>I understand that by driving I am taking responsibility for those whom I am transporting while they are in my vehicle. I further understand that when driving, there is a risk of being involved in a motor vehicle accident and that as a result, one might sust damage to their property, sustain bodily injury or even death.</li> <li>I understand the information outlined in Sections I, II, III, V.</li> <li>o certify the following:</li> <li>I possess a valid California or other State driver's license.</li> <li>I have not been issued more than three moving violations or have been responsible for more than three accidents (or any combination of more than three) during the past 12 month period.</li> <li>Within the past 5 years, I have had no DUI convictions, reckless driving convictions or any conviction that has lead to a license suspension or revocation.</li> <li>I understand that I must immediately report any accident that I am involved in to the Trip Leader and submit a vehicle accider report.</li> <li>I understand that I must immediately report any subsequent moving violations, DUI or reckless driving citations to the Trip Administrator.</li> </ul> |
| Sect<br>Sect<br>I als<br>V    | It with the vehicle being driven is adequate for the work to be performed, is equipped with seat belts and is in safe mechanical condition. I understand that by driving I am taking responsibility for those whom I am transporting while they are in my vehicle. I further understand that when driving, there is a risk of being involved in a motor vehicle accident and that as a result, one might suit damage to their property, sustain bodily injury or even death. It understand the information outlined in Sections I, II, III, V. o certify the following: I possess a valid California or other State driver's license. I have not been issued more than three moving violations or have been responsible for more than three accidents (or any combination of more than three) during the past 12 month period. Within the past 5 years, I have had no DUI convictions, reckless driving convictions or any conviction that has lead to a license suspension or revocation. I understand that I must immediately report any accident that I am involved in to the Trip Leader and submit a vehicle accider report. By checking the box - I agree that I agree to follow the CSU Driver Application/Declaration described above.                                                                                                    |

## You must read and agree to the CSU Driver Application/ Declaration

You will be uploading the documents below at the end under the documents tab. Be sure to check the box and attest that you will comply with the content above

| can of Driver's License                  | MISSING | Documents tab |
|------------------------------------------|---------|---------------|
| can of Auto Insurance                    | MISSING | Documents tab |
| Scan of Vehicle Registration<br>Document | MISSING | Documents tab |
| Scan of Defensive Driver                 | MISSING | Documents tab |

9. Under the Risk & Conduct tab, there will be four liability waiver forms you will need to read and sign, as evident on the dropdown sections. If you are under 18 years of age, these documents will be sent to your parent/guardian to sign electronically.

| 💰 Club Sports                      |                             | Hi, Gabriela Dupree 🗠 |                     |            |             |         |
|------------------------------------|-----------------------------|-----------------------|---------------------|------------|-------------|---------|
| HOME > CRICKET > REGIS             | TRATION                     | EVEN                  | ITS 🖾 CALENDAR      | R # ROSTER |             |         |
| 5/7 Pleas                          |                             |                       | COMPLETE            |            |             |         |
| ✓ Personal ✓ Addition<br>Info Info | al √ Medical<br>Info        | ✓ Driver Info         | ✓ Risk &<br>Conduct | Payments   | 0 Documents | Summary |
| 🖨 Release of Liability ~           |                             |                       |                     |            |             | +       |
| Visual/Audio Image F               | elease 🗸                    |                       |                     |            |             | +       |
|                                    |                             |                       |                     |            |             | +       |
| 🔒 Behavior Conduct 🗸               | <b>⊜</b> Behavior Conduct ✓ |                       |                     |            |             | +       |
|                                    |                             |                       |                     |            |             |         |

10. Under the Payments tab you will be asked to pay the mandatory membership fee of \$45. Once you select "PAY" you will be redirected to Cashnet. A payment is required once a semester. Once you have paid the fee, it covers all sports for the semester. You will not pay more than once a semester if you play multiple sports.

After you finish your payment on the Cashnet site, make sure to click "sign out" on the top right-hand corner. This will redirect you to click "back" to go back to complete your registration on the DSE site.

| ർ Club Spc       | orts                         |                  |                  |                    |          |              | Hi, Xiaopan Xue 🗸 |
|------------------|------------------------------|------------------|------------------|--------------------|----------|--------------|-------------------|
|                  | <mark>:KET</mark> > REGISTRA | TION             |                  |                    | D EV     | ENTS CALENDA | AR 🛎 ROSTER       |
| 0/7              | Please co<br>The data        | mplete the rem   | aining registrat | ion details        |          | O IN         | COMPLETE          |
| Personal<br>Info | Additional<br>Info           | Medical     Info | Driver     Info  | Risk &     Conduct | Payments | 6 Documents  | Summary           |
| Period           |                              |                  |                  | Fee                | Paid     |              | Status            |
| 2018-2019        |                              |                  | \$3              | 35.00              | \$0.00   |              | 🖯 PAY             |
|                  |                              |                  |                  |                    |          |              |                   |

#### Payment History

| Description          | Sum                 | Transaction ID           | System                   | Туре                             | Status                           |
|----------------------|---------------------|--------------------------|--------------------------|----------------------------------|----------------------------------|
| 2018-2019 Membership | \$35                |                          | Cashnet                  |                                  | FAIL                             |
|                      |                     |                          |                          |                                  |                                  |
| 2                    | 018-2019 Membership | 018-2019 Membership \$35 | 018-2019 Membership \$35 | 018-2019 Membership \$35 Cashnet | 018-2019 Membership \$35 Cashnet |

SAVE

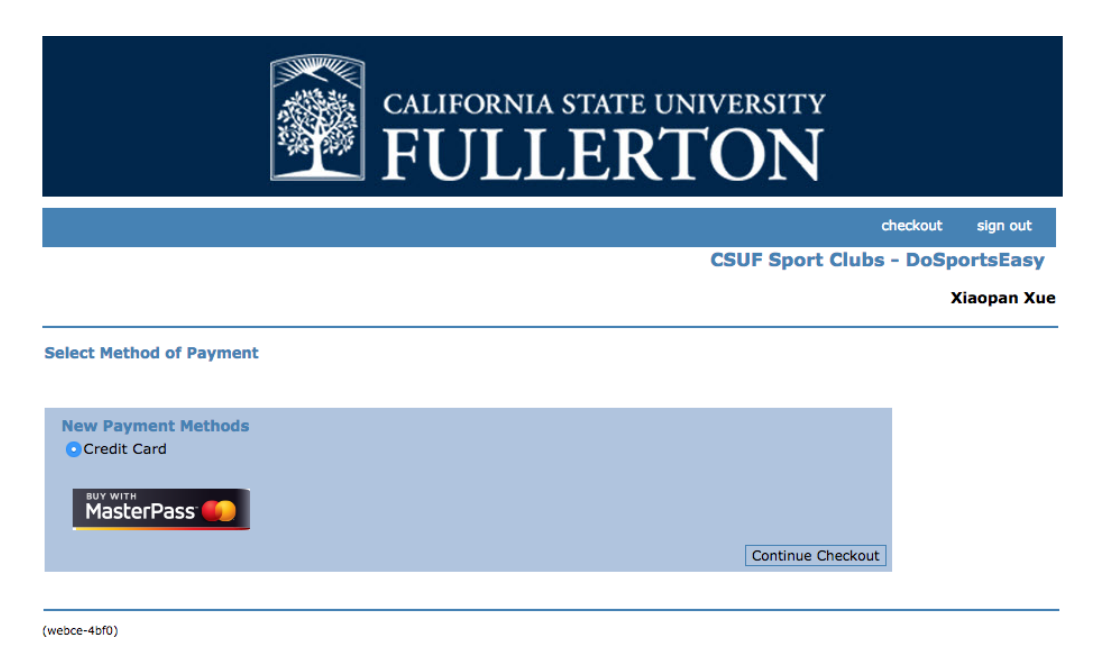

11. You will be uploading all necessary documents under the Documents tab. There is a 2MB size limit for each file and will only accept PDF's and JPEG's. Remember to type in the appropriate expiration dates for your document uploads. There will be a red box around the expiration dates that you need to fill in.

Please note that your documents will be "pending approval" when uploaded. Once a staff member has reviewed them, they will either approve or recommend any necessary changes. Please follow the links below to help compress your files if they exceed the size limit:

<u>wikiHow</u>

Microsoft Support

| ർ Club Sports                        |                                                                                                 |                                | Hi, Gabriela Dupree ~   |
|--------------------------------------|-------------------------------------------------------------------------------------------------|--------------------------------|-------------------------|
| HOME > CRICKET > REGISTR             | ATION                                                                                           | 🖾 EVE                          | NTS 🖾 CALENDAR 🚔 ROSTER |
| 5/7 Please c<br>60 You<br>become     | omplete the remaining registration<br>u must fill all driver requirements<br>an approved driver | on details<br>to               | © INCOMPLETE            |
| √ Personal √ Additional<br>Info Info | ✓ Medical<br>Info ✓ Driver Info                                                                 | √ Risk &<br>Conduct ● Payments | Documents Summary       |
| Name                                 | Expiration                                                                                      | Status                         | Actions                 |
| Certificate Requirements             |                                                                                                 |                                |                         |
| CPR Certificate                      | <b>a</b> •                                                                                      | MISSING                        | UPLOAD                  |
| First Aid Certificate                | <b>a</b> •                                                                                      | MISSING                        | UPLOAD                  |
| Driver Requirements                  |                                                                                                 |                                |                         |
| Scan of Driver's License             | <b>a</b> •                                                                                      | MISSING                        | UPLOAD                  |

12. Once you are done, click the Summary tab. There you will view a summary of your registration and this page will show your progress on all parts of the process. This section will indicate any incomplete sections—please make sure you complete these sections before submitting.

The approval process takes about 7 business days.

| ർ Club Sports                                                            |                                                                    | Hi, Gabriela Dupree 🛩               |
|--------------------------------------------------------------------------|--------------------------------------------------------------------|-------------------------------------|
| HOME > CRICKET > REGISTRATION                                            |                                                                    | 🛱 EVENTS 🛱 CALENDAR 🗮 ROSTER        |
| 5/7 Please complete the<br>S/7 Ø You must fill all<br>become an approved | remaining registration details<br>driver requirements to<br>driver | <sup>©</sup> INCOMPLETE             |
| ✓ Personal ✓ Additional ✓ Medica<br>Info Info Info Info                  | al ~ Risk &<br>~ Driver Info Conduct                               | Payments     ODocuments     Summary |
| Personal Info                                                            |                                                                    |                                     |
| Field                                                                    | Value                                                              |                                     |
| Name                                                                     | Gabriela Dupree                                                    |                                     |
| Contact Email                                                            | zz-gdupree@exchange.fullerton.edu                                  |                                     |
| Position                                                                 | Member                                                             |                                     |
| Emergency Contact                                                        | John Doe, 615-798-1664                                             |                                     |
| Gender                                                                   | Female                                                             |                                     |
| Year in School                                                           | Sophomore                                                          |                                     |
| Primary Phone                                                            | 615-798-1664                                                       |                                     |
| Safety Officer                                                           | YES                                                                |                                     |
| Driver                                                                   | YES                                                                |                                     |
| Registration Progress                                                    |                                                                    |                                     |
| Form                                                                     |                                                                    | Status                              |
| Personal Info                                                            |                                                                    | COMPLETE                            |
| Additional Info                                                          |                                                                    | COMPLETE                            |
| Medical Info                                                             |                                                                    | COMPLETE                            |
| Driver Info                                                              |                                                                    | COMPLETE                            |
| Risk & Conduct                                                           |                                                                    | COMPLETE                            |
| Payments                                                                 |                                                                    | INCOMPLETE                          |
| Documents                                                                |                                                                    |                                     |
| Certificate Requirements                                                 |                                                                    | MISSING                             |
| Driver Requirements                                                      |                                                                    | MISSING                             |
| Medical Requirements                                                     |                                                                    | PENDING APPROVAL                    |